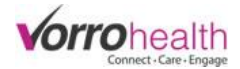

Step 1 of 3 0 0 0

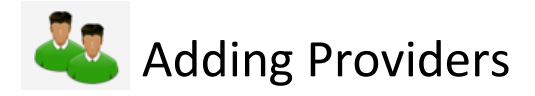

Select the "Add New Provider" link. This will take you to the "Name and Email form.

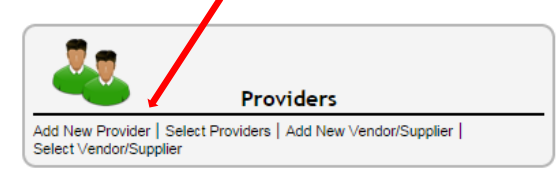

**Step 1.** Fill out the Name and Email form required fields. Required fields are marked with an astrisk \*

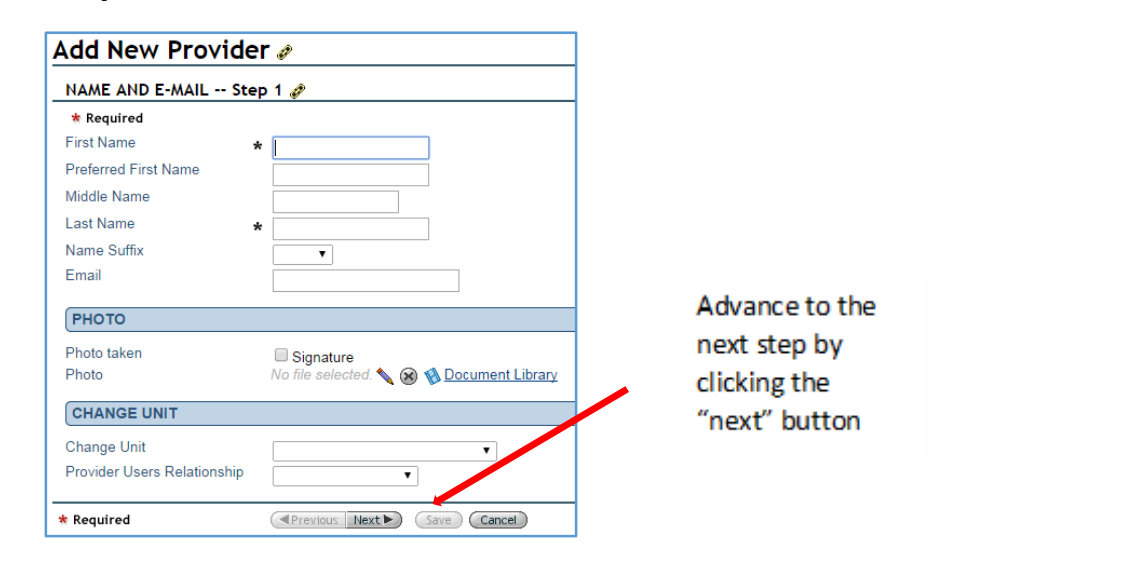

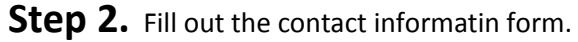

| Add New Provider 🖉                                                                                                    |   |                                                                                                    | Step 2 of 3 -0-0, 0 |
|----------------------------------------------------------------------------------------------------|---|----------------------------------------------------------------------------------------------------|---------------------|
| CONTACT INFORMATION Step 2 🥏                                                                                                    | _ |                                                                                                    |                     |
| HOME INFORMATION Please fill out information for your primary residence. Address City State Zip code Phone Cell Phone Cell Phone Cel |   | Ignore this section of the Providers contact<br>information. This section does not display<br>on any other forms within BlueStep |                     |
| Please fill out information for your work.         Employment Status         Employer/Organization         Job Title/Occupation         Address         Work City         State         Zip Code         Phone         Fax         2nd Resident Name         Allow Contact         Inquirer         Mailing List                                                                                                    |   | Work Information displays on Resident<br>Record Summary                                                                          |                     |

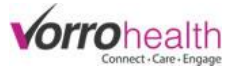

**Step 3.** Fill out the provider informatin form.

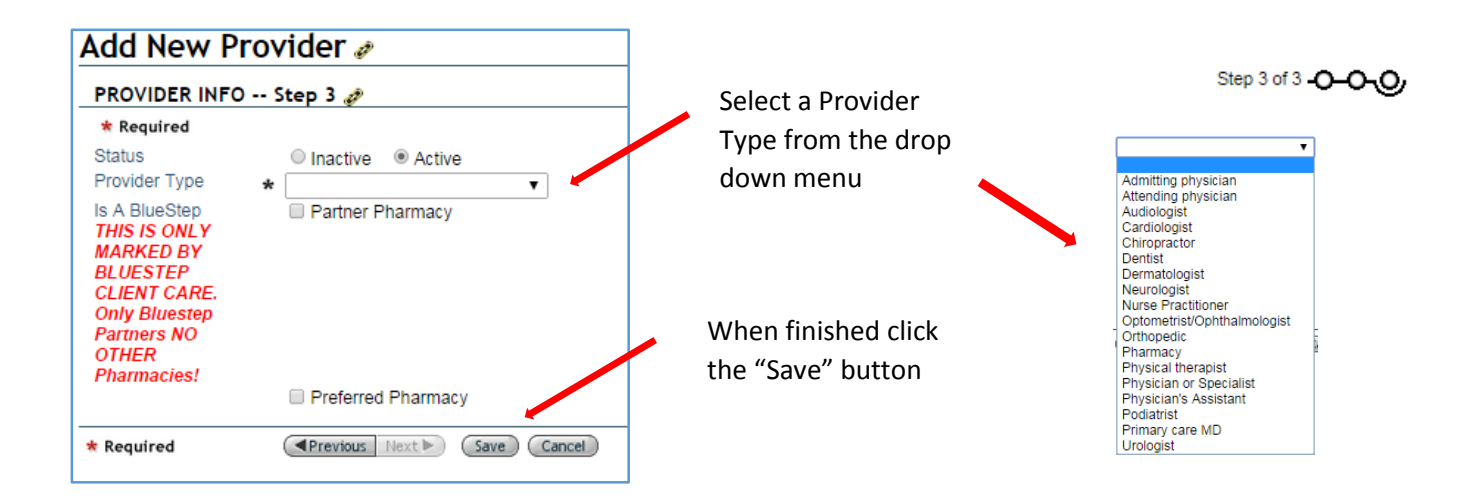

A New provider record has now been created. To attach a provider to a resident record, select a resident.

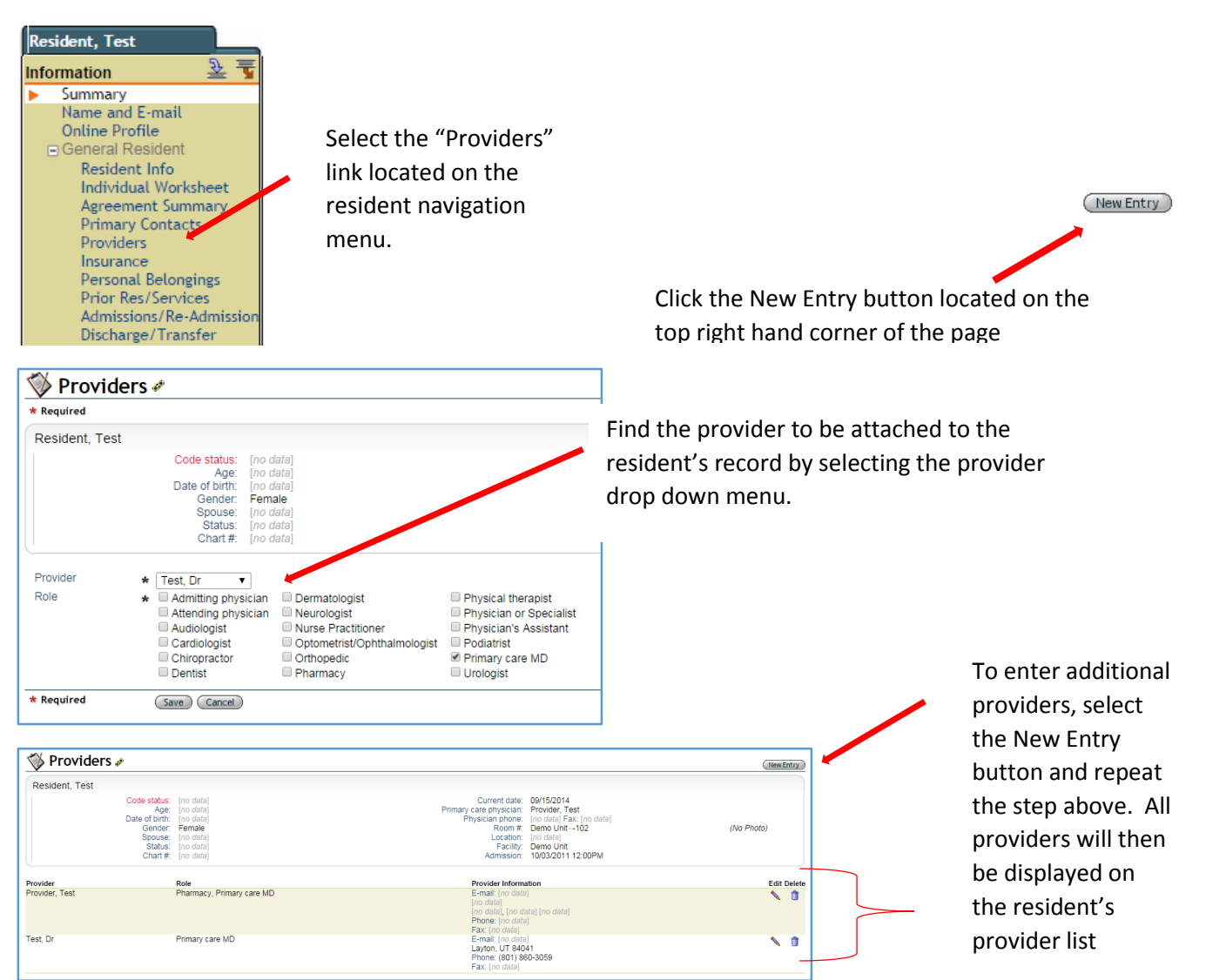